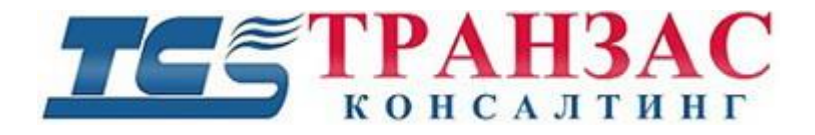

# Контроллер для управления камерами

# Инструкция по эксплуатации

№ ТК-0130/17И

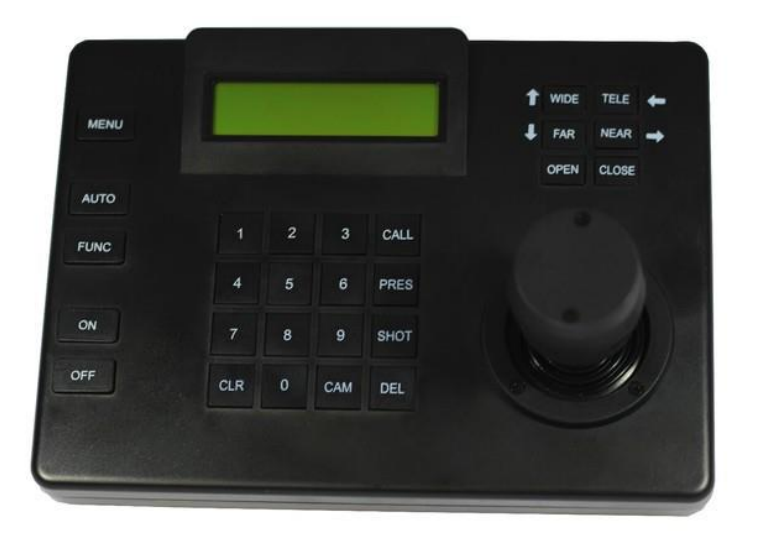

# Модель: ТКТS-5

# Указания по технике безопасности

Когда Вы откроете упаковку:

- 1. Убедитесь в том, что упаковка и её содержимое не повреждено. В случае наличия повреждений немедленно обратитесь к продавцу.
- 2. Убедитесь в полноте комплекта поставки.
- 3. Запрещается использовать оборудование в случае отсутствия каких-либо частей, а также наличия повреждений оборудования.

[Примечание] Информация, содержащаяся в инструкции, может быть изменена без предварительного уведомления в случае обновления оборудования.

# Содержание

| УКАЗАНИЯ ПО ТЕХНИКЕ БЕЗОПАСНОСТИ | 2  |
|----------------------------------|----|
| СОДЕРЖАНИЕ                       | 3  |
| ПРАВИЛА БЕЗОПАСНОСТИ             | 4  |
| Введение                         | 5  |
| Особенности                      | 5  |
| Описание                         | 5  |
| УПРАВЛЕНИЕ КОНТРОЛЛЕРОМ          | 8  |
| ТЕХНИЧЕСКИЕ ХАРАКТЕРИСТИКИ       | 13 |

# Правила безопасности

Просим Вас соблюдать следующие основные требования по безопасности:

- При неполадках в работе контроллера необходимо немедленно отключить питание и обратиться к продавцу;
- Используйте только источник питания 220В/12В, поставляемый в комплекте. Неправильный источник питания может повредить контроллер;
- Не разбирайте контроллер во избежание удара электрическом током;
- Не используйте контроллер вне спецификационной температуры и влажности.

## Введение

Контроллер для управления камерами модели ТКТЅ-5 предназначен для управления разными типами поворотных (РТZ) камер.

Контроллер рассчитана для работы с камерами серии ТКРТZ-700 и поддерживает их функционал полностью. Функционал других камер поддерживается частично.

## Особенности

- Джойстик для управления панорамированием/ наклоном/ масштабированием/ фокусом;
- Настройка диапазона адресов камер: 1-255;

- 128 предустановок и 16 маршрутов сканирования для камер.
- Можно настроить время сканирования камеры и время её удержании на цели;
- Контроль скорости сканирования камеры в ручном и автоматическом режимах.
- Управление скоростью панорамирования/наклона камер.

## Функции

| Зыбор камеры (1-255)                                                            |
|---------------------------------------------------------------------------------|
| Управление джойстиком Управление панорамированием/наклоном и скоростью камеры   |
| Управление объективом Управление фокусом, масштабированием и диафрагмой камеры  |
| Управление предустановленными позициями (1-128)                                 |
| Настройка предустановленной позиции                                             |
| Вызов предустановленной позиции                                                 |
| Управление маршрутами сканирования (1-6)                                        |
| Настройка маршрута сканирования                                                 |
| Вапуск сканирования                                                             |
| Авто контроль панорамирования (включает в себя настройки скорости и управления) |
| Управление мультиплексером                                                      |
| Настройка функций меню камеры                                                   |

# Описание контроллера

На передней панели контроллера располагаются джойстик, кнопки и LCD монитор. Дисплей используется для отображения состояния системы и информации по выполняемым действиям. Джойстик управляет скоростью перемещения камеры вверх, вниз, вправо, влево. Описание кнопок расположено нижже.

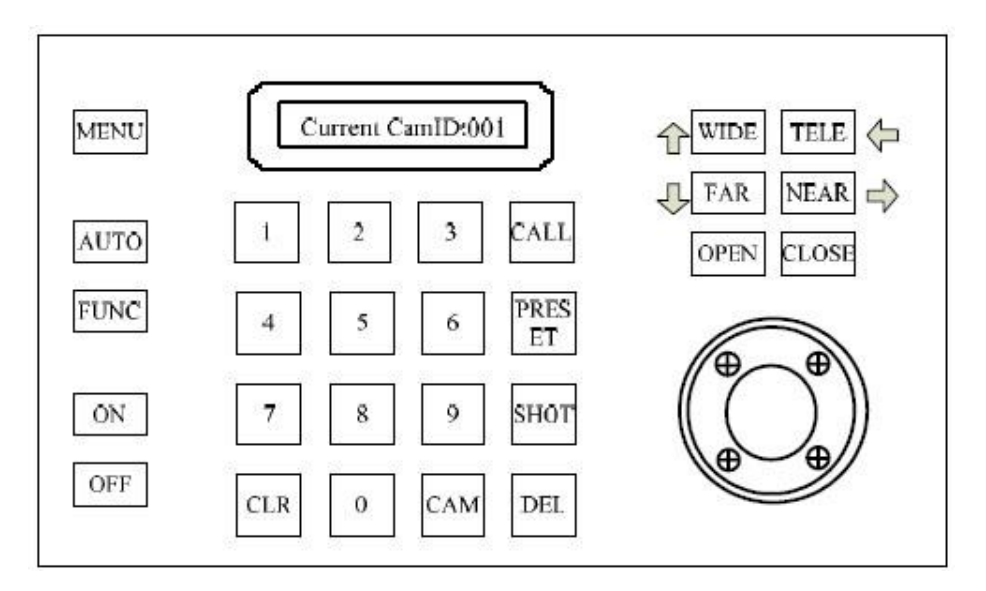

#### Общий вид

САМ: выбор адреса камеры;

CALL: вызов предустановленной позиции;

**PRESET:** настройка предустановленной позиции;

SHOT: настройки или вызов маршрута патрулирования;

АUTO: контроль сканирования;

**WIDE**: увеличение угла обзора;

**TELE**: уменьшение угла обзора;

**FAR**: фокусировка на дальние объекты;

NEAR: фокусировка на ближние объекты;

**OPEN**: для открытия диафрагмы;

Стр. 6

CLOSE: для закрытия диафрагмы; ON: включение настройки функции; OFF: выключение настройки функции; [0] - [9]: номера клавиш; [CLR]: очистка введённых данных; [DEL]: кнопка удаления;

[Enter]: для подтверждения;

[MENU]: кнопка настроек меню.

#### Задняя панель

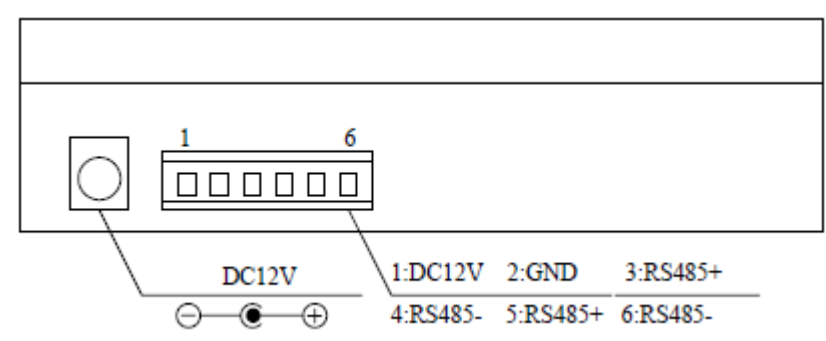

Кабель питания подключается к разъему DC12V.

Кабели управления подключаются к разъемам RS485.

## Управление контроллером

#### 1. Выбор номера камеры: [N] + [CAM]

Где [N] – номер камеры от 1 до 255

Пример отображения на экране: Current CamID: 001

Функция: Данная функция позволяет выбрать номер камеры, которой Вы хотите управлять.

#### 2. Сохранение предустановленной позиции: [N] + [PRESET]

Где [N] – номер предустановленной позиции от 1 до 128

Пример отображения на экране: Preset N: 001

Функция: Сохраняет текущее положение камеры (поворот, наклон, увеличение) в качестве предустановленной позиции на выбранном Вами номере [N].

#### 3. Вызов предустановленной позиции: [N] + [CALL]

Где [N] – номер предустановленной выше позиции (от 1 до 128)

Пример отображения на экране: Call Number: 001

Функция: перемещение камеры в позицию, предустановленную под заданным номером

#### 4. Удаление предустановленной позиции: [N] + [DEL]

Где [N] – номер предустановленной выше позиции (от 1 до 128)

Пример отображения на экране: Del Number: 001

Функция: удаление сохранённой предустановленной позиции

#### 5. Настройка маршрута сканирования (доступно для протоколов B01, PELCO-D, PELCO-P):

 Проверка состояний маршрутов сканирования: [SHOT] + [N] + [ON] (где [N] – номер маршрута сканирования, от 1 до 6)

Пример отображения на экране: Patrol= 01 Sum=06

Описание информации на экране: маршрут №1 настроен, всего в маршруте задано 6 точек сканирования.

 Редактирование маршрута сканирования: после того, как Вы проверили «состояние маршрута сканирования» (см. выше) нажмите [TELE] для пролистывания вниз и [WIDE] для пролистывания вверх. Каждый маршрут может включать в себя до 16 предустановок, скорость наведения и время удержания для каждой предустановки.

Пример отображения на экране: № 01 Point: 001

Описание информации на экране: Первая предустановка. Точка на маршруте – 1.

Пример отображения на экране: №: 01 Speed: 001

Описание информации на экране: Первая предустановка. Скорость наведения на

предустановку- 1.

Пример отображения на экране: №: 01 Time: 004

Описание информации на экране: Первая предустановка. Время удержания на предустановки-

4 сек.

— Диапазон скоростей: от 1 до 8 от самой быстрой к медленной. Любая скорость вне диапазона будет автоматически приравнена к 1.

— Диапазон времени: от 1 до 255 сек.

 — После редактирования маршрутов, нажмите [OFF] для сохранения и выхода, если нажать на джойстик, то выход будет произведён без сохранения настроек.

#### 6. Запуск сканирования: [N] + [SHOT]

Пример отображения на экране: Input Patrol №: 01

Где **[N]** – номер маршрута от 1 до 6

Функция: После выбора номера сканирования, запустите его нажатием на джойстик. Остановка также может происходить нажатием на джойстик.

#### 7. Остановка сканирования: [SHOT] + [OFF]

Пример отображения на экране: Input Tour №: 01

Где [N] – номер маршрута от 1 до 6

Функция: остановка сканирования выбранного маршрута. Остановка также может происходить нажатием на джойстик.

#### 8. Удаление маршрута сканирования: [SHOT] + [N] + [DEL]

Пример отображения на экране: Input Patrol №: 01

Где [N] – номер маршрута от 1 до 6

Функция: удаление выбранного маршрута сканирования

- 9. Настройка запуска шаблона: [AUTO] + [N] + [ON], где [N] номер шаблона от 1 до 3;
- 10. Настройка остановки шаблона: [AUTO] + [N] + [OFF], где [N] номер шаблона от 1 до 3;
- 11. Запуск шаблона: [AUTO] + [N] + [SHOT], [N] -номер шаблона от 1 до 3
- 12. Контроль масштабирования: [WIDE]/[TELE]
- 13. Контроль фокуса камеры: [FAR]/[NEAR]
- 14. Контроль диафрагмы камеры: [OPEN]/[CLOSE]
- 15. Дополнительный функционал камеры: комбинируя кнопки [FUNC] и [ON]/[OFF], можно настроить некоторые дополнительные функции камеры. доступные для этого функции перечислены ниже:

| N⁰ | Объект управления                  | Сочетание клавишь      |                               |
|----|------------------------------------|------------------------|-------------------------------|
|    |                                    | [FUNC]+N+[ON]          | [FUNC]+N+[OFF]                |
| 0  | Питание камеры- Вкл/Выкл. или      | Переключение питания   |                               |
|    | сброс управления                   | Вкл/Выкл               | -                             |
| 1  | Компенсация заднего света (BLC)    | Вкл                    | Выкл                          |
| 2  | Переход в режим нулевого освещения | Вкл                    | Выкл                          |
| 3  | Открыть меню камеры                | Вкл                    | Выкл                          |
| 4  | Цифровое увеличение                | Вкл                    | Выкл                          |
| 5  | Подсветка клавиатуры               | Вкл                    | Выкл                          |
| 6  | Фокус                              | Авто                   | Ручное                        |
| 7  | Диафрагма                          | Авто                   | Ручное                        |
| 8  | Баланс белого                      | Авто                   | Ручное                        |
| 9  |                                    | В помещении            | На улице                      |
| 10 |                                    | Режим ATW              | Подбор баланса белого         |
|    |                                    |                        | (по центру экрана)            |
| 11 | Черно-белое/Цветное изображение    | Цветное                | Черно-белое                   |
| 12 | Настройка автоматического          | <180°, низкая скорость | >180°, низкая скорость        |
| 13 |                                    | <180°, средняя         | × 190°                        |
|    |                                    | скорость               | >180, средняя скорость        |
| 14 | сканирования.                      | <180°, высокая         | > 190° processor and a second |
|    |                                    | скорость               | >100, высокая скорость        |

| 15<br>или<br>90 | Авто наклон               | Вкл | Выкл |
|-----------------|---------------------------|-----|------|
| 91              | Вспомогательная функция 1 | Вкл | Выкл |
| 92              | Вспомогательная функция 2 | Вкл | Выкл |
| 93              | Вспомогательная функция 3 | Вкл | Выкл |
| 94              | Вспомогательная функция 4 | Вкл | Выкл |
| 95              | Вспомогательная функция 5 | Вкл | Выкл |
| 96              | Вспомогательная функция 6 | Вкл | Выкл |
| 97              | Вспомогательная функция 7 | Вкл | Выкл |
| 98              | Вспомогательная функция 8 | Вкл | Выкл |

#### 16. Использование джойстика для контроля камеры:

Вы можете использовать джойстик для контроля поворота, наклона и скорости выполнения этих действий. Скорость наклона зависит от угла наклона джойстика. Изменяя угол наклона джойстика Вы можете равномерно регулировать скорость.

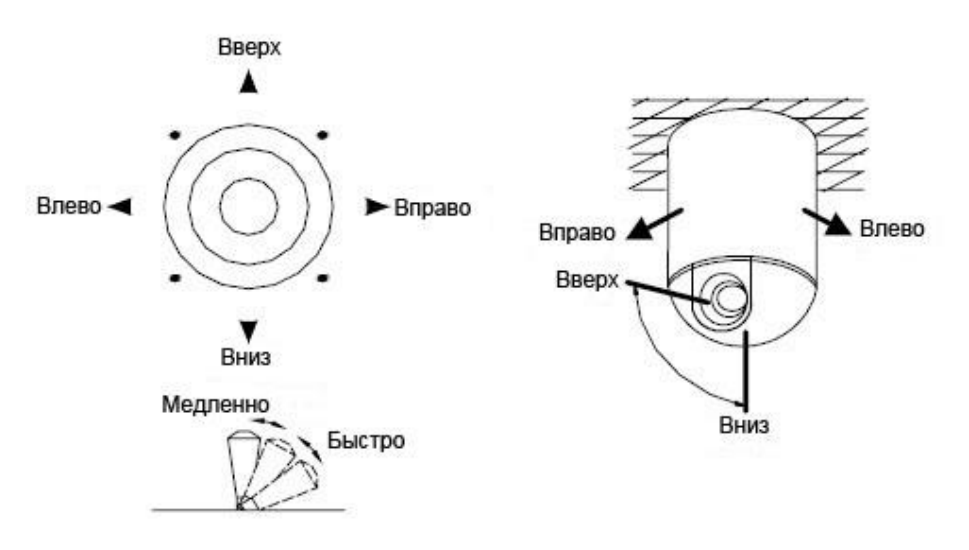

**17. Отображение ошибок:** Когда во время действия происходит ошибка, на дисплее появится сообщение Error Operation на 1 секунду.

#### 18. Работа с меню контроллера и камеры

- 1. Открыть меню контроллера: [1] + [MENU]
- Настройки протокола

Пример отображения на экране: 1.Protocol: B03-D

Функция: Настройка протокола работа с камерами. Используйте влево/ вправо для выбора протокола и вверх/ вниз для выбора следующей опции меню.

— Настройка скорости передачи данных:

Пример отображения на экране: 2..BaudRate: 2400,

Функция: Настройка скорости передачи данных. Используйте влево/ вправо для выбора скорости и вверх/ вниз для выбора следующей опции меню.

- 2. Закрыть меню контроллера: [1]+[MENU]
- 3. Открыть меню камеры: [2]+[MENU]

#### Типовая схема подключения:

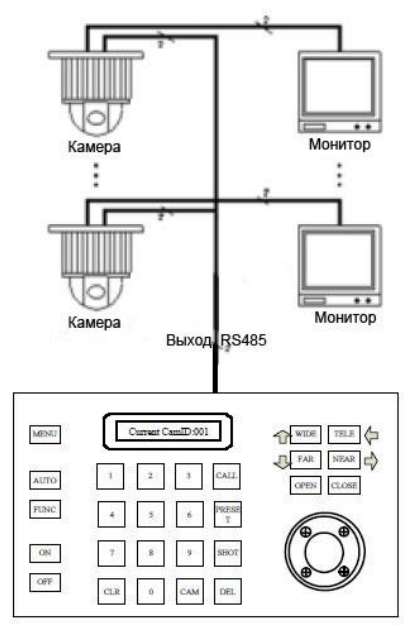

### Технические характеристики

- Подключение между камерой и контроллером: порт-мультипорт или полудюплексное
- Интерфейс: RS-485
- Скорость передачи данных: 2400, 4800, 9600, 19200 бит/сек
- Расстояние от пульта до камеры: не более 1200 м
- Питание пульта: DC12V/0,8A
- Размер: 160 х 120 х 57 (мм)
- Вес: 0,6 кг
- Количество подключаемых камер: до 32